Před tím, než vstoupíte do nového roku, si proveďte archivaci dat na FlashDisk. Díky tomu se případně budete moci v případě potřeby vrátit ke stavu konce roku.

### POZOR na změny DPH od 1.1.2024

Konsolidační balíček přináší od 1.1.2024:

- změny v sazbách DPH:
  - základní sazba zůstává beze změny = 21 %
  - snížená sazba = **12** %
  - 2. snížená sazba je **zrušena**.
  - přesouvá některé zboží a činnosti do jiné sazby
  - například nealkoholické slazené nápoje či kadeřnické práce převádí ze snížené do základní
- a například knihy z 2. snížené do pásma osvobození od DPH Podrobný popis změn DPH od 1.1.2024 najdete na konci tohoto materiálu.

-----

## **Fakturace Alexo**

### přelom roku - přechodné období

Na přelomu roku, kdy potřebujete zapisovat faktury přijaté, jak roku končícího, tak i roku začínajícího, lze využít funkce "Přechodné období". To aktivujete ve volbě **Zavři - Přechodné období**. Je-li přechodné období aktivováno, o čemž jste informováni jak při spuštěni SW, tak i na úvodní obrazovce, pracuje se při zápisu nové faktury odlišně, než při běžném chodu. Program nabízí zapsat fakturu pod následným číslem v rámci roku 2023. Pokud ale změníte 1. údaj, na který se ve volbě Nová faktura dostanete, rok z 2023 na 2024, nabídne se následující volné číslo FP pro rok 2024. Při zápisu faktury se pracuje vždy s aktuálně platnými sazbami DPH. Tedy pro fakturu roku 2023 s DPH platným v roce 2023 a pro fakturu v roce 2024 a DPH pro tento rok. Pro export do MAUS se připravují jen doklady aktuálního roku 2023. Doklady roku 2024 se nabídnou pro export do MAUS až budete mít nastaveno, že pracujete v roce 2024.

#### uzávěrka - přechod do nového roku

Až budete mít vše, co se roku 2023 týká, zapsáno, provedete ve volbě **Zavři - Nastav nový rok** označení, že již pracujete v novém roce 2024. Je jedno, zda jste před tím měli, či neměli aktivováno přechodné období. Touto volbou se žádné doklady neodstraňují, takže se kdykoliv v budoucnu můžete přes volbu Faktura - Výběr skupiny dokladů dostat na doklady minulých let. A případně je tisknou, sumarizovat, či prezentovat jako doklady aktuálního roku. Volba navíc automaticky vytvoří bezpečnostní archiv aktuálního stavu dat (konec roku 2023), který uloží ve formě dvou souborů DATA2023.A01 a DATA2023.DTX do adresáře \ZALOHA\.

### DPH

Před tím, než začnete zapisovat doklady roku 2024, musíte si nastavit správné sazby DPH, platné od 1.1.2024. A to ve volbě **Nastav - Parametry programu**. Stiskem kláves **F11** vyvoláte možnost zadat nové platné sazby.

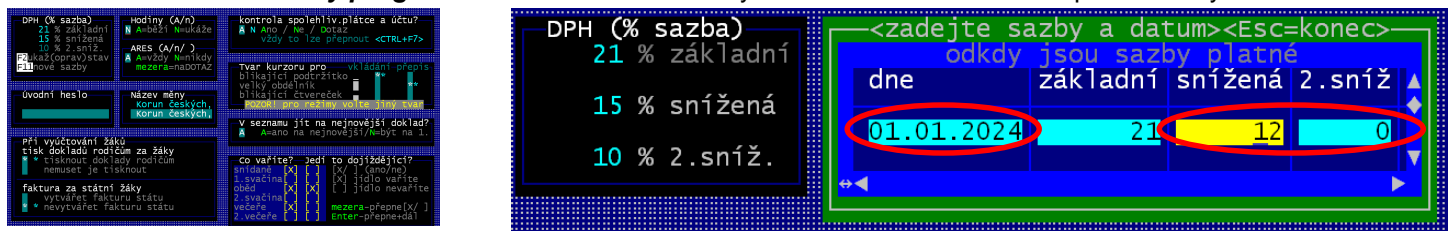

- **Dne** (datum) = **01.01.2024**
- základní = ponecháte na stejné hodnotě 21 %
- snížena = změníte na 12 %
- **2.sníž** (2. snížená) = změníte na **0** % = sazba je zrušena

Až to zapíšete a budete si jistí, že údaje máte vyplněny správně, stisknete klávesu **<Esc>**, čímž zadávání ukončíte. Program zobrazí stav sazeb před změnou a po změně.

Pokud na následující dotaz odpovíte **Ano**, zaznamenají se nové sazby do číselníku sazeb DPH. Všechny faktury zapisované od 1.1.2024 tak budou pracovat s těmito sazbami. Faktury s datem před 1.1.2024 pak se sazbami původními.

| DPH (% sazba)<br>21 % základní | platné od: 01.01.2024<br>21 % základní |
|--------------------------------|----------------------------------------|
| 15 % snížená                   | změna 12 % snížená                     |
| <b>10</b> % 2.sníž.            | změna 0 % 2.sníž.                      |
|                                |                                        |

## Pokladna

### přelom roku - uzávěrka

Až budete mít zapsané všechny doklady roku 2023, vytiskněte si vše potřebné. Následně si archivujte data konce roku na FlashDisk, na síťový disk, na disketu, prostě mimo PC, abyste měli jistotu, že máte konec roku uložen. Program sice při měsíční uzávěrce provede uložení archivu konce roku do adresáře **ARCHIV** v rámci instalačního adresáře (standard je C: \ DATAX \ POKLADNA \), ale tím nejsou data uložena mimo PC. A pokud by se něco stalo s PC, byly by ztraceny i data pokladny za rok 2023.

Vlastní přechod do roku 2024 provedete volbou Uzavři - Roční uzávěrka.

- program zobrazí informaci o tom, co vše se bude dělat. Vy na to odpovíte Ano, jdeme na roční uzávěrku
- program nabídne možnost vytisknout poslední stranu pokladní knihy, která ji uceleně uzavírá. Já osobně to doporučuji (volba *Ano, tisknout*)
- na následný dotaz, zda má program, vytvořit složku 2023 pro případné pozdější prezentace knihy roku 2023, odpovězte rozhodně Ano vytvořit složku s doklady roku 2023
- následně nabídnutou informaci o tom, že vstupujete do roku 2024, potvrďte stiskem klávesy <Enter>
- tím se teprve dostane do zlomového bodu, kde rozhodnete, má-li se roční uzávěrka provést či nikoliv.

Program zobrazí informaci o počtu dokladů, které při uzávěrce budou smazány. Požaduje po vás, abyste zadali heslo, pro provedení uzávěrky. Přičemž na místo hesla nabízí "ZPET !". Pokud to potvrdíte stiskem klávesy <Enter> žádná uzávěrka se neprovede. Aby s provedla, musíte text "ZPET !" přepsat heslem pro uzávěrku "**UZAVRI**". Napíšete-li heslo správně, jedno zda velkými, či malými písmeny, nemusíte již mačkat klávesu <Enter>, neboť heslo plně vyplní zadávací okénko a program pokračuje v uzávěrce.

- program provede archivaci do adresáře C: \ DATAX \ POKLADNA \ ARCHIV \ a nabídne možnost další archivace, někam jinam.(FlashDisk, disketa, někam jinam). Pokud jste si data zarchivovali již dříve mimo PC, pak další archivaci provádět nemusíte.
- program nabídne k opravě základní údaje o pokladní knize na rok 2024. Od jakého čísla mají být doklady číslovány, kolik dokladů má být na jedné stránce. Údaje není nutné měnit, nemáte-li k tomu opravdu pádný důvod. Takže je stačí všechny potvrdit stiskem klávesy <Enter> a následně odpovědět na dotaz, jste-li již s nastavením spokojeni, odpovědí *Ano, již úplně*.
- program nabídne možnost vytisknout první stranu pokladní knihy roku 2024. Já osobně to doporučuji (volba Ano, tisknout)
- a tím je celá procedura roční uzávěrky u konce, o čemž vás program informuje. Stačí stisknout libovolnou klávesu.

po opravě  $\rightarrow$ 

#### DPH

Tím již budete v roce 2024. Ještě před tím, než začnete zapisovat doklady roku 2024, musíte si nastavit správné sazby DPH, platné od 1.1.2024. A to ve volbě **Nastav** - **Nastav parametry**. Základní sazbu ponecháte na hodnotě **21** %, sníženou sazbu změníte na **12** % a 2.sníženou nastavíte na hodnotu **0** %

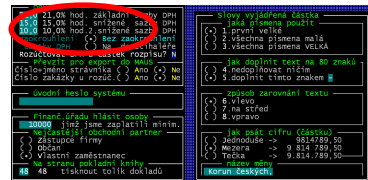

základní sazby DPH

sazby

sazby

DPH

DPH

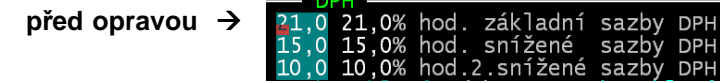

Při zadání hodnoty 0 u 2.snížené sazby DPH program zareaguje informačním hlášením, zda je opravdu sazba 0, protože tím je sazba zrušena. Buď hlášení ukončíte stiskem klávesy Enter, nebo počkáte 20 vteřin, než samo zmizí.

Žádné další hodnoty neměňte. Nejlépe stiskněte klávesu *PgDn* tím změny ukončíte. A na dotaz odpovíte *Ano, údaje jsou již správně*.

Je to správně? 17s 2. snížená bude = 0 Tedy tím je 2. snížená y sazba zcela zrušena

hod. snížené hod.2.snížené

Bílé hodnoty uvedené v popisném textu za zadávanými zůstávají do doby, než změnu potvrdíte. Při případném dalším vstupu ke změnám parametrů se již zobrazí správně.

| DI   | и —   |       |           |       |     |
|------|-------|-------|-----------|-------|-----|
| 21,0 | 21,0% | hod.  | základní  | sazby | DPH |
| 12,0 | 12,0% | hod.  | snížené   | sazby | DPH |
| 0,0  | 0,0%  | hod.2 | 2.snížené | sazby | DPH |

hod.

21,0% 15,0% 10,0%

0

0

0.0

17

# Kuchyňka

### uzávěrka - přechod do nového roku

Až budete mít vše, co se roku 2023 týká, zapsáno, vytištěno a odsouhlaseno, provedete ve volbě **Sklad - Uzávěrka měsíc(rok)- Roční uzávěrka** vlastní datový přechod do roku 2024, tedy nejspíše do období 01/2024. Roční uzávěrka je prakticky totožná s uzávěrkou měsíční. Má jen následující odlišnosti:

- program vymaže z pokladní knihy příjmové a výdajové doklady vystavené v uzavíraném roce a nastaví číslování dokladů pro nový rok od jedničky (pokud např. uzavíráte starý rok až v lednu příštího roku a máte v pokladní knize nějaké doklady nové roku, tyto doklady zůstanou v evidenci, program doklady nového roku je přečísluje od jedničky).
- podobně jako při běžné měsíční uzávěrce nabízí program možnost opravit hodnotu počátečního provaru resp. úspory. Záleží pouze na Vás, zda nový rok začnete s aktuálním stavem provaru resp. úspory nebo zda nový rok začnete s vyrovnaným stavem hospodaření jídelny. Pokud chcete začít s provarem od nuly, nastavte počáteční stav provaru na hodnotu 0,00 Kč. Nový rok tak začnete s nulovým provarem. Samozřejmě můžete aktuální úsporu resp. provar přenést do dalšího roku a provar vynulovat např. až od 1.září (s nulovým provarem začnete nový školní rok).
- v okamžiku, kdy se program dotazuje na to, má-li vynulovat celkové množství přijaté a vydané, zaznamenané u
  jednotlivých skladových karet, oproti měsíční uzávěrce, nabízí jako standardní odpověď vynulování těchto
  údajů, protože ty jsou chápány právě jako roční sumář
- stejně tak, v okamžiku, kdy se program dotazuje na to, má-li vynulovat celkové množství dodané jednotlivými dodavateli, oproti měsíční uzávěrce, nabízí jako standardní odpověď vynulování těchto údajů, protože ty jsou chápány právě jako roční sumář dodavatele zboží
- když potvrdíte, že vstupujete do nového účetního období (např. 01.2024), objeví se poslední dotaz, a to jak se mají v novém kalendářním roce číslovat doklady o vyúčtování nákladů.
- program nabídne údaje o tom, od jakého čísla budou v novém roce číslovány příjemky, výdejky a storna v jednotlivých skladech. Nemáte-li k tomu opravdu pádný důvod, ponechte číslování tak, jak je nabízeno, tedy od čísla 1.

### DPH

#### kdy měnit DPH

Změny související s DPH provádějte až poté co budete mít provedenu roční datovou uzávěrku ve volbě **Sklad - Uzávěrka měsíc/rok - Roční uzávěrka** 

#### nastavení sazeb v programu

Konsolidační balíček přináší od 1.1.2024 změny v sazbách DPH: hodnotě: 21% = základní sazba zůstává beze změny = 21 % / snížená sazba = **12** % / 2. snížená sazba je **zrušena**.Zadání nových sazeb provedete volbě **Nastav - Jiné parametry**. před opravou po opravě

| Description of the study of the study of the | A grow vyskářaně dástka<br>S povy vyskářaně dástka<br>3 věvrová láš<br>3 věvrová láš<br>3 věvrová s verkářaní se skolovat<br>3 věvrová s verkářaní se skolovat<br>3 věvrová s verkářaní se skolovat<br>3 věvrová s verkářaní se skolovat<br>3 věvrová s verkářaní se skolovat<br>3 věrka verkářaní se skolovat<br>3 věrka verkářaní se sko |
|----------------------------------------------------------------------------------------------------|----------------------------------------------------------------------------------------------------|
| rd, cipy Dallas M.Karty Alcor                                                                                                    | Při normování zaokrouhlit výdeje –                                                                                                    |
| Pro: žáky () D () M (*) A                                                                                                    | O Ano • Ne                                                                                                    |
| zamóst.() D () M (*) A                                                                                                    | Poznámka k výdejce: Ano • Ne                                                                                                    |
| ostatní() D () M (*) A                                                                                                    | při záznamu platby oddělovat Ke                                                                                                    |
| Nabizet: () dle kódu (*) pořad.č.                                                                                                    | stravu a ubytování. Ano • Ne                                                                                                    |

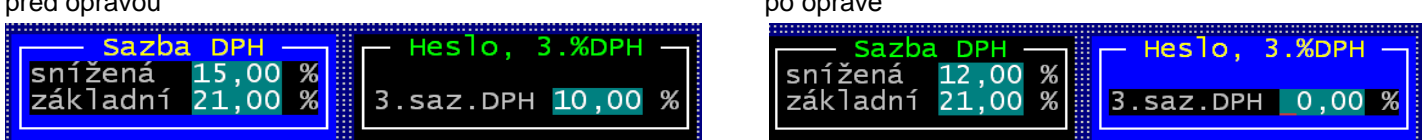

Žádné další hodnoty neměňte. Nejlépe stiskněte klávesu **<PgDn>** tím zadávaní změn ukončíte. Na následující dotaz odpovíte **Ano, ulož tyto údaje**. Na další dotazy: o sledování nutriční hodnoty / o vytváření převodních příkazů / případně o hromadných objednávkách , odpovězte podle toho, co sledujete. Tím je nastavení nových sazeb DPH ukončeno a sazby jsou uloženy.

#### sazby a skladové karty

Konsolidační balíček, který přináší změny sazeb DPH, přináší i přesun některých položek ze snížené do základní sazby. Například se to týká nealkoholických nápojů. Proto je nutné si zkontrolovat, případně změnit sazbu DPH, která se u té které skladové karty uplatňuje. To provedete ve volbě **Nastav - Seznamy číselníky - Skladové karty**. Ideální postup je tento:

- 1. setřiďte si seznam podle abecedy stisk klávesy F9
- 2. opakovaným stiskem klávesy <*Enter>* se přesuňte na sloupeček "S" (jako sazba). V něm je uložena informace o tom, jaká sazba DPH pro kartu platí: 1 = snížená / 2 = základní / 0 = bez DPH
- u karet, které se přesouvají do jiné sazby, tento údaj patřičně přepište

|                                                       |                                  | Cerkem mate                          | 621 SKI.Kare                         | et, vybraii                          | JS | ce 🗸             | 023  |    |
|-------------------------------------------------------|----------------------------------|--------------------------------------|--------------------------------------|--------------------------------------|----|------------------|------|----|
| Název skladové karty                                  | Koef.                            | Prodej Kč/MJ                         | Prodej Kč/kg                         | MIN zásoba                           | ΕI | Edriů            | s    | 9  |
| Halušky směs<br>Hello pitíčko 0,25<br>Hera<br>Hořčice | 0,000<br>0,000<br>0,000<br>0,000 | 30,50<br><b>5,47</b><br>0,00<br>0,00 | 30,50<br><b>5,47</b><br>0,00<br>0,00 | 0,00<br>0,00<br>0,00<br>0,00<br>0,00 |    | 2<br>2<br>2<br>2 | 1111 | 22 |

Po ukončení změn (stisk klávesy **<Esc>**) zobrazí program všechny karty, u kterých došlo ke změně sazby a dotáže se, jak má změny chápat. A nabízí tři možnosti:

| Karty, u k<br>Název sklad | terých jste změn <sup>.</sup><br>dové karty           | ili sa:<br>Číslo              | zbu I<br>MJ                   | DPH<br>Gramáž                           | ce] <br>Původní                                 | kem 1 sl<br>sazba DPH                    | kladových karet<br>Nová sazba DPH     |
|---------------------------|-------------------------------------------------------|-------------------------------|-------------------------------|-----------------------------------------|-------------------------------------------------|------------------------------------------|---------------------------------------|
| Hello pití                | čko 0,25                                              | 45025                         | KS                            | 2 5                                     | 12,00                                           | ) %                                      | 21,00 %                               |
|                           | Chcete opravit                                        | i jste<br>sazby               | SAZI<br>DPH                   | BU DPH (<br>u těch                      | u 1 sk<br>to karet                              | ladových ka<br>také na sl                | aret!<br>kladě?                       |
|                           | 1.zpět, vrať sa<br>2.ulož nové saz<br>3.nové sazby DI | azby DI<br>zby DPH<br>PH uloż | PH u<br>⊣ jei<br>ž do<br>— ∨` | všech l<br>n do čís<br>číseln<br>vberte | karet na<br>selníku k<br>íku a opu<br>(1/2/3) - | původní ho<br>karet, skla<br>rav sazby I | odnoty<br>ad neměnit<br>DPH na skladě |

- 1. zpět = provedené změny se neuloží, karty zůstanou tak, jak byly
- 2. ulož = sazby se uloží do seznamu karet. Při budoucím nákupu (příjmu) suroviny se již uplatní nová sazba.
   Skladová zásoba se nemění, u ní zůstane informace o původním procentu DPH. Toto je volba, kterou byste měli potvrdit!
- 3. nové = změny sazby se provede nejen v číselníku pro budoucí nákupy, ale i na skladové zásobě.

Další případný dotaz na to, že některé karty mají měrnou jednotu kg a přitom nemají gramáž 1000g/mj, tedy 1000g / kg, řešte podle toho, jak potřebujete. To s DPH nemá nic společného.

#### zásoba na skladě

Vlivem změny sazeb může dojít nově k tomu, že některé suroviny budou v budoucnu ve více hromádkách. Ty se totiž, u jedné skladové karty sledují odděleně, pokud se odlišují:

- cena za měrnou jednotku
- datum exspirace (má-li se u karty sledovat)
- procento DPH.

#### tisk DPH na lístečku (faktuře) za stravu

Pokud u některých cenových skupin je uvedeno, že se u nich uplatňuje DPH, je toto DPH tištěno na lístečku. Změnou sazeb se ale % DPH automaticky nezmění. To si musíte nastavit sami. A to ve volbě **Plachta - Odběratelé podle ceny**.

| skupina z | z ni.provar | u: z – zame |                     | eze u      | pia | cn T | CQ  | pap | $\mathbf{OC}$ | et, |     |
|-----------|-------------|-------------|---------------------|------------|-----|------|-----|-----|---------------|-----|-----|
| Celkem må | íte 7       | skupin stra | ávníků z hlediska 🛛 | ceny       | d   | alč  | í í | ida | je            |     | ->  |
| кód sk.   | Název       | Кód sk.     | Název               | Platí od   | Ν   | РJ   | V   | Z   | К             | X   | 8 Y |
| 1         | Učni        | 1           | Učni                | 01.04.2023 | 1   | 1 H  | 4   | 0   | 1             | 1 ( | ) N |
| 2         | Zaméstnanc  | 2           | Zaméstnanci         | 01.12.2023 | 1   | 1 M  | 4   | 0   | 1             | 10  | ) N |
| 3         | ZŠ-žáci 11  | 3           | ZŠ-žáci 11-14 let   | 01.04.2023 | 1   | 2 Н  | 3   | 0   | 1             | 1 ( | ) N |

Přes **F4** se dostanete k editaci údajů o cenové skupině . Zde můžete opravit procento DPH. Pokud na následující dotaz odpovíte *Ano, zapsat ji do seznamu*, zaznamená se změna u cenové skupiny od měsíce, který potvrdíte (zadáte).

V cenách stravy je sazba DPH: 12,00%

| Ceny chodu "1"                                                                                                    | normativ                                                               | 1.přísp.                                                                         | 2.přísp.                                                                    | Strávník p                                               | latí za chod č. 🃁                                                                                    |
|----------------------------------------------------------------------------------------------------|------------------------------------------------------------------------|----------------------------------------------------------------------------------|-----------------------------------------------------------------------------|----------------------------------------------------------|----------------------------------------------------------------------------------------------------|
| Snídaně                                                                                                    | nevaříte                                                               | nevaříte                                                                         | nevaříte                                                                    | nevaříte                                                 |                                                                                                    |
| 1.Svačina                                                                                                    | nevaříte                                                               | nevaříte                                                                         | nevaříte                                                                    | nevaříte                                                 | ODPOCET DPH BUDE<br>UPLATNĚN                                                                         |
| oběd                                                                                                    | 45,00                                                                  | 17,00                                                                            | 0,00                                                                        | 28,00                                                    | Všechny jç ejn y                                                                                     |
| 2.Svačina                                                                                                    | nevaříte                                                               | nevaříte                                                                         | nevaříte                                                                    | nevaříte                                                 | i kolik strávník                                                                                     |
| Večeře                                                                                                    | nevaříte                                                               | nevaříte                                                                         | nevaříte                                                                    | nevaříte                                                 | zadávejte v Kč                                                                                       |
| 2.večeře                                                                                                    | nevaříte                                                               | nevaříte                                                                         | nevaříte                                                                    | nevaříte                                                 | VCETNE DPH                                                                                           |
| která norma rece<br>velikost porce j<br>způsob platby .<br>jaká je to věko<br>při zápisu počti<br>zapsat na plach | eptu se ber<br>při výdeji<br>(Fakt<br>vé kategori<br>u porcí se<br>tu1 | e do limitn<br>přes termin<br>ura/Hotovos<br>e (1=<br>tyto načíta<br>=stravující | ího listu .<br>ál<br>t/inkaSo/Po<br>3-6/2= 7-1<br>jí z placht<br>se, 2=s či | (1,<br>šta/Mzdou/Ba<br>0/3= 11-13/4<br>y<br>pem, 3=všech | (1-5) 1<br>2, 3 nebo 4) 1<br>anka/v Alexo) M<br>4= 14 a více) 4<br>(0=ano/1=ne) 0<br>nny, 9=njkoho 1 |

## Skladník

### uzávěrka - přechod do nového roku

Až budete mít vše, co se roku 2023 týká, zapsáno, vytištěno a odsouhlaseno, provedete ve volbě Uzavři- Roční uzávěrka vlastní datový přechod do roku 2024, tedy nejspíše do období 01/2024. Roční uzávěrka je prakticky totožná s uzávěrkou měsíční. Má jen několik následujících odlišností:

- na rozdíl od měsíční uzávěrky program nabízí, od jakého čísla budou v novém roce číslovány příjemky, výdejky a storna v jednotlivých skladech. Nemáte-li k tomu opravdu pádný důvod, ponechte číslování tak, jak je nabízeno, tedy od čísla 1.
- pokud evidujete v programu SKLADNÍK zakázky, můžete si zvolit, od jakého čísla budou nové zakázky číslované pro jednotlivá střediska (standardně se nabízí a je doporučeno číslovat zakázky v nové roce od jedničky).
- program vymaže z pokladní knihy příjmové a výdajové doklady vystavené v uzavíraném roce a nastaví číslování dokladů pro nový rok od jedničky (pokud např. uzavíráte starý rok až v lednu příštího roku a máte v pokladní knize nějaké doklady nové roku, tyto doklady zůstanou v evidenci, program doklady nového roku je přečísluje od jedničky).
- v okamžiku, kdy se program dotazuje na to, má-li vynulovat celkové množství přijaté a vydané, zaznamenané u jednotlivých skladových karet, oproti měsíční uzávěrce, nabízí jako standardní odpověď vynulování těchto údajů, protože ty jsou chápány právě jako roční sumář
- stejně tak, v okamžiku, kdy se program dotazuje na to, má-li vynulovat celkové množství dodané jednotlivými dodavateli, oproti měsíční uzávěrce, nabízí jako standardní odpověď vynulování těchto údajů, protože ty jsou chápány právě jako roční sumář

#### DPH

#### kdy nastavit změny o DPH v programu

Poté co budete mít provedenu roční datovou uzávěrku ve volbě Uzavři - Roční uzávěrka ale před tím, než začnete zapisovat doklady roku 2024, musíte si nastavit správné sazby DPH, platné od 1.1.2024. Ty přináší konsolidační balíček v hodnotě: 21% = základní sazba / 12% = snížená sazba / 2. snížená sazba je zrušena.

#### nastavení sazeb v programu

Zadání nových sazeb provedete volbě Nastav - Ostatní parametry.

| před opravou                      | po opravě                                |
|-----------------------------------|------------------------------------------|
| —— DPH – jste plátci? / sazby: —— | — DPH - jste plátci? / sazby:            |
| (•) ANO-plátci DPH () Ne-neplátci | (•) ANO-plátci DPH () Ne-neplá           |
| 15,00 snížená sazba DPH v %       | <mark>12,₀0</mark> snížená sazba DPH v % |
| 21,00 základní sazba DPH v %      | 21,00 základní sazba DPH v %             |

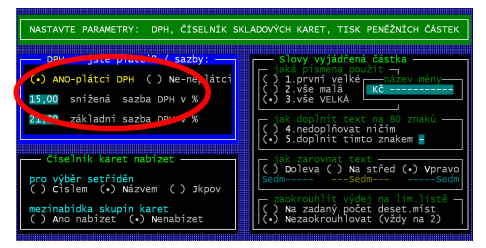

Żádné další hodnoty neměňte. Neilépe stiskněte klávesu <PqDn> tím zadávaní změn ukončíte. Na následující dotaz odpovíte Ano, údaje jsou již správně. Na další dotaz o sledování čárových kódů odpovězte Ne.

eplátc

#### sazby a skladové karty

Pokud došlo díky Konsolidačnímu balíčku u některé skladové karty k přesunu z jedné sazby do druhé, musíte si to nastavit ve volbě provedete ve volbě Nastav - Seznamy číselníky - Skladové karty.

Ideální postup je tento: 1. setřiďte si seznam podle abecedy - stisk klávesy F9 / 2. opakovaným stiskem klávesy <Enter> se přesuňte na sloupeček "S" (jako sazba). V něm je uložena informace o tom, jaká sazba DPH pro kartu platí: 1 = snížená / 2 = základní / 0 = bez DPH / u karet, které se přesouvají do jiné sazby, tento údaj patřičně přepište

| S – sazba DF | PH: O-bez DPH | 1-snížená s  | sazba <u>12,00</u> % | 2-základní      | sazba | ι <mark>21,00</mark> % |
|--------------|---------------|--------------|----------------------|-----------------|-------|------------------------|
|              |               | celkem r     | náte 244 skl         | .karet, vybralj | jste  | 244                    |
| Max.zásoba   | MJ na skladě  | cena na skl. | prodej. cena         | hrubý zisk [%]  | SE    | Ednů D 🔺               |
|              |               |              |                      |                 |       |                        |
| 0.00         | 2.00          | 25,410       | 25,410               | 0.000           | 2 N   | 2 0                    |
| 0.00         | 0.00          | 0.000        | 0.000                | 0.000           | 2 N   | 2 0                    |
| 0,00         | 6'00          | 17,100       | 17'100               | 0,000           | 2 N   | 2 0                    |

Po ukončení změn (stisk klávesy < Esc>) zobrazí program všechny karty, u kterých došlo ke změně sazby a dotáže se, jak má změny chápat. A nabízí tři možnosti:

- 1. zpět = provedené změny se neuloží, karty zůstanou tak, jak byly
- 2. ulož = sazby se uloží do seznamu karet. Při budoucím nákupu (příjmu) karet se již uplatní nová sazba. Skladová zásoba se nemění, u ní zůstane informace o původním procentu DPH. Toto je volba, kterou byste měli potvrdit!

| Název skladové karty |                                                    | Číslo                        | MJ                           | Gramáž                                  | Původní sa:                                             | zba DPH                         | Nová sazba                                    | DPH |
|----------------------|----------------------------------------------------|------------------------------|------------------------------|-----------------------------------------|---------------------------------------------------------|---------------------------------|-----------------------------------------------|-----|
| Toner Samsı          | ING MLT D101S                                      | 10320                        | KS                           | 0                                       | 21,00 %                                                 |                                 | 12,00 %                                       |     |
|                      | Chcete opravit                                     | i jste<br>sazby              | SAZI<br>DPH                  | 30 DPH (<br>u těch1                     | u 1 sklad<br>to karet ta                                | ových ka<br>ké na sk            | aret! ———<br><ladě?< th=""><th></th></ladě?<> |     |
|                      | .zpět, vrať sa<br>2.ulož nové sa<br>.nové sazby Di | azby D<br>zby DPI<br>PH ulo: | PH u<br>H jei<br>ž do<br>— V | všech l<br>n do čí:<br>číseln<br>vberte | karet na pů<br>selníku karo<br>íku a oprav<br>(1/2/3) — | vodní ho<br>et, skla<br>sazby [ | odnoty<br>ad neměnit<br>OPH na skla           | dě  |

3. nové = změny sazby se provede nejen v číselníku pro budoucí nákupy, ale i na skladové zásobě.

#### zásoba na skladě

Vlivem změny sazeb může dojít nově k tomu, že některé karty budou v budoucnu ve více hromádkách. Ty se totiž, u jedné skladové karty sledují odděleně, pokud se odlišují: cena za měrnou jednotku / datum exspirace (má-li e u karty sledovat) / procento DPH.

### číselník prácí u zakázek

Pokud evidujete zakázky a máte vytvořen číselník prací, pak pro ty práce, které Konsolidační balíček převádí do jiné sazby, musíte tuto sazbu v číselníku změnit. A to ve volbě **Zakázky - Seznamy číselníky - 2.Práce a úkony**. Podobně jako u skladových karet se sloupečku Sazba DPH změníte hodnotu: 1 = snížená / 2 = základní.

| SEZNAM | PRACÍ A ÚKONŮ | celkem mát | :e 12    | záznamů, v | vybra | ali jste  | 1  |
|--------|---------------|------------|----------|------------|-------|-----------|----|
| Čísl   | Název položky | МЭ         | Cena Kč/ | МJ Trvá r  | nin   | Sazba DPH | JK |
| 1001U  | Práce         | hod        | 100,     | ,00        | 60    | 1         |    |

-----

## Majetek

### uzávěrka - přechod do nového roku

Až budete mít vše, co se roku 2023 týká zpracováno, provedete ve volbě **Uzávěrky - Měsíční uzávěrka**. Tím se přesunete do fiktivního, ve skutečnosti neexistujícího období 13/2023. To je v SW vytvořeno pro potřeby provádět tzv. uzávěrkové operace. Například máte automobil, který je využíván nějak na hlavni činnost 10, tak na doplňkovou 95. Ve vnitropodnikové směrnici máte uvedeno, že se odpisy po celý rok dělí 50/50 a na konci roku se to vyrovná podle skutečného počtu ujetých kilometrů pro potřeby té, které činnosti. A protože výsledek poměru kilometrů je například 62/38, lze právě v období 13/2023 zaznamenat takové změny jak daňových, tak i účetních odpisů. To jen tak na vysvětlenou těm, kteří nechápou, proč je v SW Majetek období 13.

-----

## Drobnosti

## přechod do nového roku

V evidenci se pracuje jen s datem zařazení (vyřazení) a proto se žádné přechody do nového roku neprovádějí. Dobré je ale provést volbu **Zařazení - Do účetnictví**, kde lze vytisknou sumární přehled o změnách (+ / - ) v jednotlivých obdobích (měsících) roku na jednotlivých účtech (018/028 / 902 atd.).

-----

## MAUS

K postupu na přelomu roku v SW MAUS je samostatný materiál, který posíláme všem uživatelům tohoto SW.

## podrobné informace o změnách DPH od 1.1.2024

## obecně

Změny DPH od 1.1.2024 přináší tzv. konsolidační balíček 2024.

- DPH se podle něj uplatňuje:
  - v základní sazbě 21 %
  - nebo ve snížené sazbě
  - snížená sazba daně byla od 1.1.2015 rozdělena na první sníženou sazbu = 15 % a na druhou sníženou sazbu =10 %
    - od **1.1.2024** se bude uplatňovat opět jen jedna snížená sazba daně, která bude činit **12 %**.

## zásadní změny v sazbách DPH od 1.1.2024

- u dodání potravin se namísto sazby 15 % bude uplatňovat sazba 12 %
- u dodání nealkoholických nápojů (s výjimkou vybraných nápojů) se bude uplatňovat sazba 21 % namísto sazby 15 %
- základní sazba DPH 21 % se bude nově uplatňovat u dodání palivového dřeva a řezaných květin
- u služeb se základní sazba DPH 21 % bude nově uplatňovat u kadeřnických a holičských služeb, u podávání točeného piva, u podávání nealkoholických nápojů (s výjimkou podávání kohoutkové vody a vybraných nápojů) u služeb autorů a umělců, sběru, přepravy a skládkování komunálního odpadu, u oprav obuvi, kožených výrobků a kol, u úklidových prací
- namísto 21% sazby se od 1.1.2024 bude 12% sazba uplatňovat u příležitostné autobusové přepravy osob
- sazba 12 % je výslovně stanovena pro provoz lyžařských svahů
- u knih, a to i u elektronických se bude uplatňovat osvobození od daně s nárokem na odpočet daně na vstupu
- snížená sazba 12 % se uplatní u novin a časopisů, a to jak tištěných, tak elektronických

#### CZ - CPA služba 36.00.2 Úprava a rozvod vody prostřednictvím sítí. Odvádění a čištění odpadních vod včetně ostatních služeb souvisejících s těmito činnostmi. 37 49 Pozemní hromadná doprava osob a jejich zavazadel; osobní doprava lyžařskými vleky. 50 Vodní hromadná doprava osob a jejich zavazadel. 55 Ubytovací služby Stravovací služby s výjimkou podávání nápojů jiných než pitné vody a vybraných nápojů; podávání \* 56 pitné vody a vybraných nápojů. Poskytnutí oprávnění ke vstupu na představení, do divadel, do cirkusů, zábavních parků, na 59.14, 90, 91 koncerty, do muzeí, do zoologických zahrad, do kin, na výstavy a na podobné kulturní události nebo do podobných kulturních zařízení; poskytnutí oprávnění ke vstupu do botanických zahrad, přírodních rezervací a národních parků. 77, 85, 91 Půjčování nebo nájem novin, časopisů a periodik, na jejichž dodání se uplatňuje snížená sazba daně, pokud se jedná o veřejné knihovnické a informační nebo další služby poskytované podle knihovního zákona nebo obdobné služby poskytované podle jiného právního předpisu. Zdravotní péče / Sociální péče 86 / 87 88.10, 88.91 Domácí péče o děti, staré, nemocné nebo zdravotně postižené občany. 93.11, 93.12, Poskytnutí oprávnění ke vstupu na sportovní události; použití krytých i nekrytých sportovních 93.13, 93.29.11, zařízení ke sportovním činnostem; služby související s provozem rekreačních parků a pláží; provoz lyžařských svahů. 93.13, 93.29.11, 93.29.19 96.03 Pohřební a související služby mimo pohřebních služeb pro zvířata. 96.04 Služby tureckých lázní, saun, parních lázní a solných jeskyní.

## příloha č.2 k zákonu č. 235/2004 Sb. - Seznam služeb podléhajících snížené sazbě daně

\* Vybraným nápojem se pro účely daně z přidané hodnoty rozumí nealkoholický nápoj, pokud jde o

- a) mléko a tekuté mléčné výrobky uvedené pod kódy nomenklatury celního sazebníku v kapitole 4,
- b) nápoje uvedené pod kódy nomenklatury celního sazebníku 2202 99 11 a 2202 99 15,
- c) mléko a tekuté mléčné výrobky podle písmene a) a nápoje podle písmene b) obsahující přidaný cukr nebo jiné sladidlo, přísadu nebo jinou potravinu, pokud si zachovávají podstatný charakter mléka nebo tekutých mléčných výrobků podle písmene a) nebo nápojů podle písmene b).

Nealkoholickým nápojem se pro účely daně z přidané hodnoty rozumí nápoj jiný než alkoholický nápoj podle zákona č. 65/2017 Sb., o ochraně zdraví před škodlivými účinky návykových látek, ve znění pozdějších předpisů.

## příloha č.3 k zákonu č. 235/2004 Sb.- Seznam zboží podléhajícího snížené sazbě daně

| Název            |                                                                                                    |
|------------------|----------------------------------------------------------------------------------------------------|
| kód              | zboží                                                                                                    |
| nomenklatury     |                                                                                                    |
| celního          |                                                                                                    |
| sazebniku        |                                                                                                    |
| 2201             | Pitná voda.                                                                                                    |
| 01-05, 07-23, 25 | Potraviny; krmiva pro zvířata; živá zvířata, semena, rostliny a přísady, obvykle určené k přípravě                                                                                           |
|                  | potravin; výrobky obvykle používané jako doplněk nebo náhražka potravin. Mimo nápojů a vody; to                                                                                              |
|                  | neplatí pro vybrané nápoje.                                                                                                    |
|                  |                                                                                                    |
| 0601, 0602,      | Zivé dřeviny a jiné rostliny; cibule, kořeny a podobné.                                                                                                    |
| 07-12            | Rostliny a semena                                                                                                    |
| 28-30            | Sorbit pro diabetiky, aspartam, sacharin a jeho soli, antibiotika, farmaceuticke vyrobky - jen urcene                                                                                        |
|                  | pro zdravotni služby, prevenci nemoci a lečbu pro numanni lekarske učely, radiorarmaka, očkovaci                                                                                             |
|                  | latky, leky, kolitiastní prostřetký pro renigenova vysetrení, diagnostické reagencie určené k<br>podávání pacientům, chemická antikoncepční přípravky pa hormonálním základě - určené pro    |
|                  | zdravotní a veterinární služby, prevenci nemocí a léčbu pro humánní a veterinární lékařské účely                                                                                             |
| 4902 8523        | Noviny, časopisy a periodika, včetně zvukového záznamu přednesu jejich obsahu, pokud nejde o                                                                                                 |
| 4002,0020        | zboží, u kterého reklama představuje více, než 50 % obsahu, nebo které výlučně nebo převážně                                                                                                 |
|                  | sestává z hudebního zvukového nebo audiovizuálního obsahu.                                                                                                    |
| 01-96            | Zdravotnické prostředky a jejich příslušenství podle nařízení Evropského parlamentu a Rady                                                                                                   |
|                  | upravujícího zdravotnické prostředky: diagnostické zdravotnické prostředky in vitro upravujícího                                                                                             |
|                  | diagnostické / pokud jsou zhotovené podle předpisu kvalifikovaného zdravotnického pracovníka,                                                                                                |
|                  | určeného k použití pouze pro jednoho konkrétního pacienta / které jsou určené pro jedno použití.                                                                                             |
| 9001 30          | Kontaktní čočky, které jsou zdravotnickými prostředky podle nařízení o zdravotnických prostředcích.                                                                                          |
| 9001 40          | Brýlové čočky ze skla, které jsou zdravotnickými prostředky.                                                                                                    |
| 9001 50          | Brýlové čočky z ostatních materiálů, které jsou zdravotnickými prostředky                                                                                                    |
| 9003             | Obruby a obroučky pro brýle, pro ochranné brýle nebo pro podobné výrobky, a jejich části a                                                                                                   |
|                  | současti, ktere jsou zdravotnickými prostředky.                                                                                                    |
| 9004             | Brýle korekční, ochranné nebo jiné a podobné výrobky, které jsou zdravotnickými prostředky                                                                                                   |
| 901831, 901832,  | lnjekčni stříkačky, jehly, katetry (cevky), kanyly a podobne vyrobky, ktere jsou zdravotnickými                                                                                              |
| 9010 39 00       | prostreuky.<br>Dřístroja pro machanatoropiji macážní přístroja: povobatochnická přístroja: přístroja pro láčbu                                                                               |
| 9019             | pristroje pro mechanolerapii, masazni pristroje, psycholechnické pristroje, pristroje pro lecou<br>ozonem kyslíkem aerosolem dýchací oživovací přístroje nebo jiné léčehné dýchací přístroje |
| 9020 00 00       | Ostatní dýchací přístroje a plypové masky, kromě ochrapných masek bez, mechanických částí a                                                                                                  |
| 3020 00 00       | vyměnitelných filtrů, které isou zdravotnickými prostředky.                                                                                                    |
| 9021             | Ortopedické pomůcky a přístroje, včetně berlí, chirurgických pásů a kýlních pásů: dlahy a jiné                                                                                               |
|                  | prostředky k léčbě zlomenin; umělé části těla; pomůcky pro nedoslýchavé a jiné prostředky nošené v                                                                                           |
|                  | ruce nebo na těle anebo implantované v organismu ke kompenzování následků nějaké vady                                                                                                    |
| 9025             | Teploměry, které jsou zdravotnickými prostředky podle nařízení o zdravotnických prostředcích.                                                                                                |
| 9026             | Přístroje a zařízení na měření hladiny, tlaku nebo jiných proměnných charakteristik kapalin nebo                                                                                             |
|                  | plynů, které jsou zdravotnickými prostředky.                                                                                                    |
| 48, 64, 66,84,   | Zboží pro osobní používání nemocným nebo zdravotně postiženými k léčení nemoci nebo                                                                                                    |
| 85, 87, 90, 91   | zdravotního postižení nebo ke zmírnění jejich důsledků:                                                                                                    |
|                  | - Braille papir / Osobni a kuchynské vany s hlasovým vystupem                                                                                                    |
|                  | - Psáci siloje a siloje na zpracovani lexiu (slovní procesory) upravene<br>- Elektronické kalkulačky a počítače s blasovým pebo hmatovým výstupem pebo hardwarovým.                          |
|                  | adaptérem pro zvětšování nísma, a obrazu, a jejich jednotky a přídavná zařízení                                                                                                    |
|                  | - Braillská počítačová tiskárna, klávesnice pro nevidomé a jiné výstupní a vstupní jednotky počítače                                                                                         |
|                  | pro zpracování hmatového písma                                                                                                    |
|                  | - Jednotky počítačů a přídavná zařízení k počítačům umožňující jejich ovládání osobami se                                                                                                    |
|                  | sníženou jemnou motorikou nebo amputovanými končetinami                                                                                                    |
|                  | <ul> <li>Telefony a videotelefony konstruované pro použití neslyšícími osobami</li> </ul>                                                                                                    |
|                  | - Zvětšovače televizního obrazu pro nevidomé a částečně vidící osoby                                                                                                    |
|                  | - Specialní akustické nebo vizuální přistroje pro neslyšící, nevidomé a částečně vidící osoby                                                                                                |
|                  | - Ruchi oviadani noznich pedalu, ruchi paky, včetne radici paky, pro telesne postizene osoby                                                                                                 |
|                  | - nouniky a buulky s ninalovym, sveleinym, nebol niasovym lvystupem s pouzorem jinym nez z<br>drabých kovů                                                                                   |
|                  | - Části a součásti těchto výrobků u kterých je čestným prohlášením doloženo, že zboží páleží k                                                                                               |
|                  | určitému výše uvedenému druhu zboží.                                                                                                    |
| 94               | Dětské sedačky do automobilů.                                                                                                    |
| ·                |                                                                                                    |